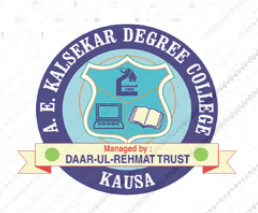

# DAAR-UL-REHMAT TRUST'S **A.E. KALSEKAR DEGREE COLLEGE**

## STEPS FOR SY/TY ONLINE REGISTRATION 2023-24

### Link - https://cimsstudent.mastersofterp.in/

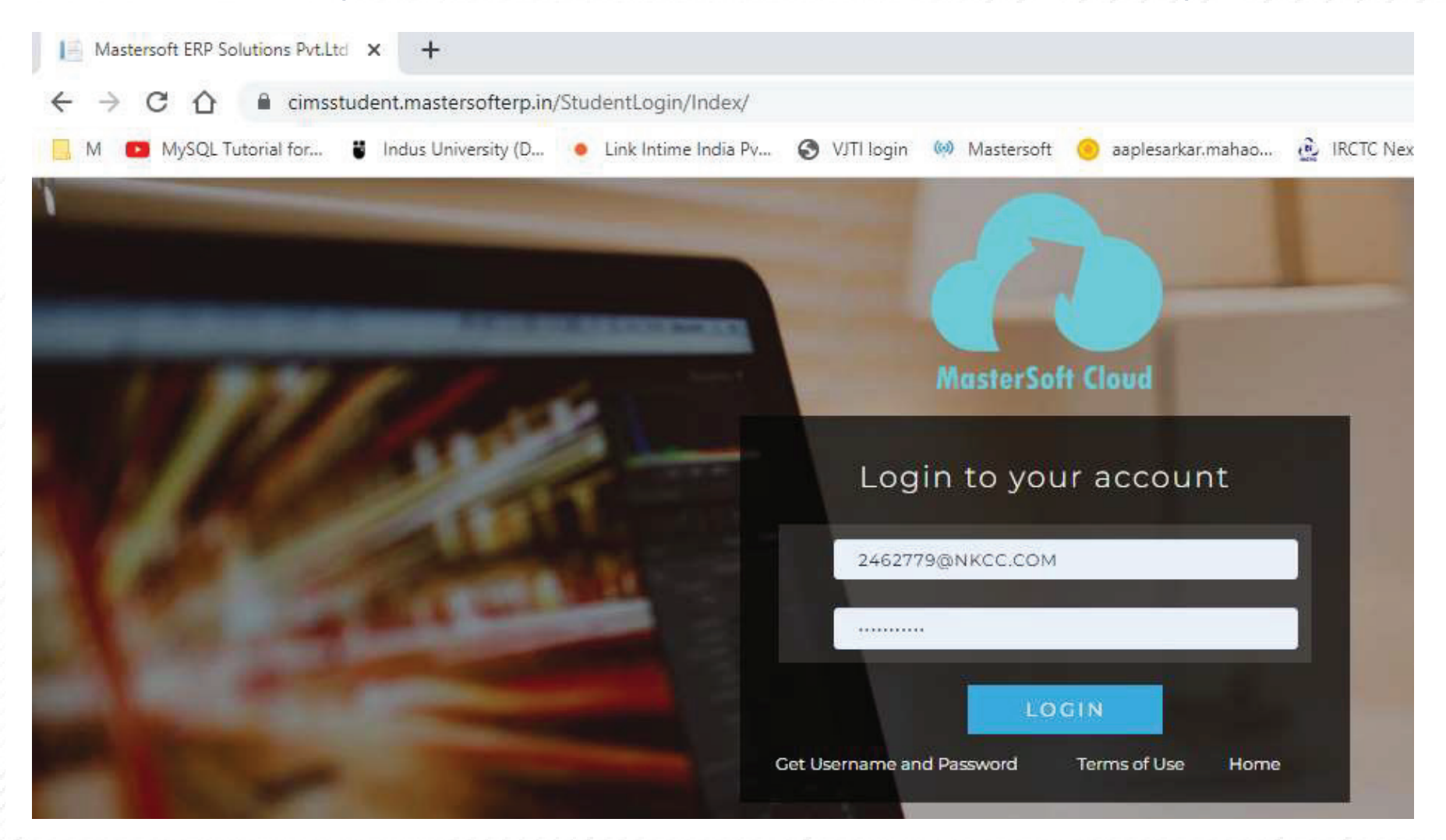

# If you dont remember password click on forget password.

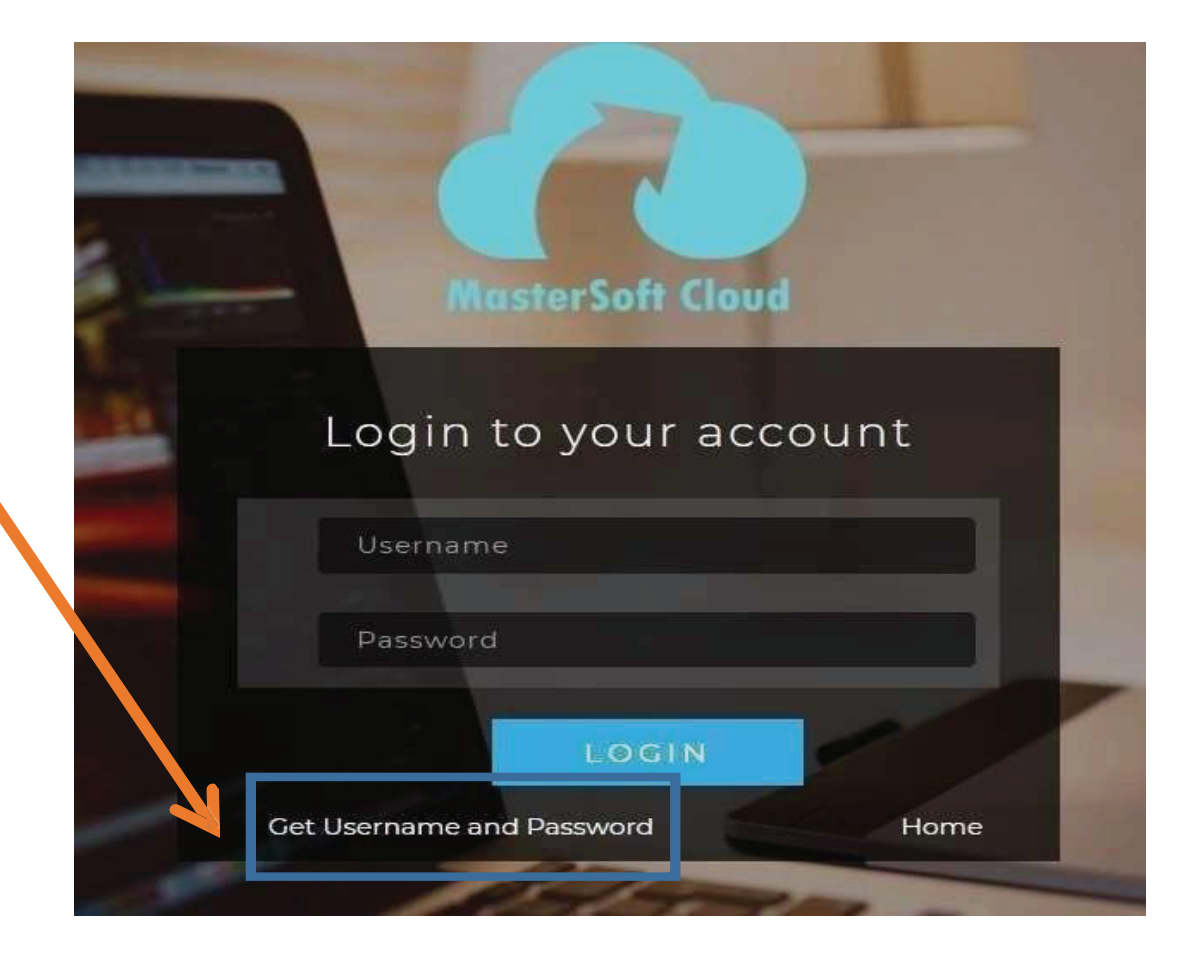

Enter your mobile number/Email and Click on send password. You will Receive Username and password via SMS on registered mobile number.

| Password will be send on registered mobile number or email<br>id!<br>Mobile O Email<br>91******7 |                                                                   |
|--------------------------------------------------------------------------------------------------|-------------------------------------------------------------------|
| Mobile O Email                                                                                   | Password will be send on registered mobile number or email<br>id! |
| 91*****7                                                                                         | Mobile O Email                                                    |
| <u></u>                                                                                          | 91*****7                                                          |
|                                                                                                  | Send Password                                                     |
| Send Password                                                                                    | LOGIN                                                             |
| LOGIN                                                                                            | Get Username and Password Home                                    |
|                                                                                                  |                                                                   |

#### This is your main Dashboard

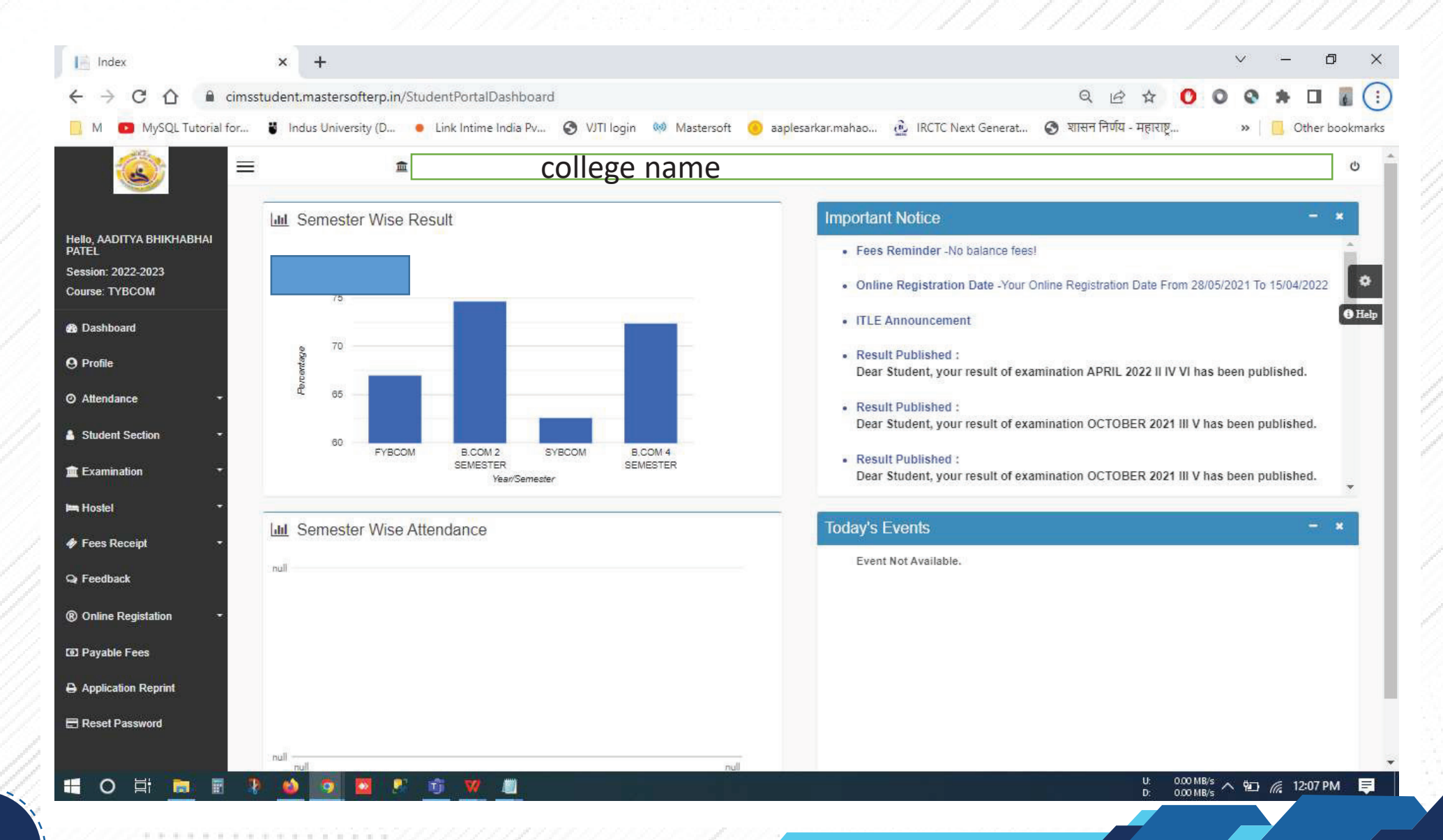

### Go to Online Registration

6

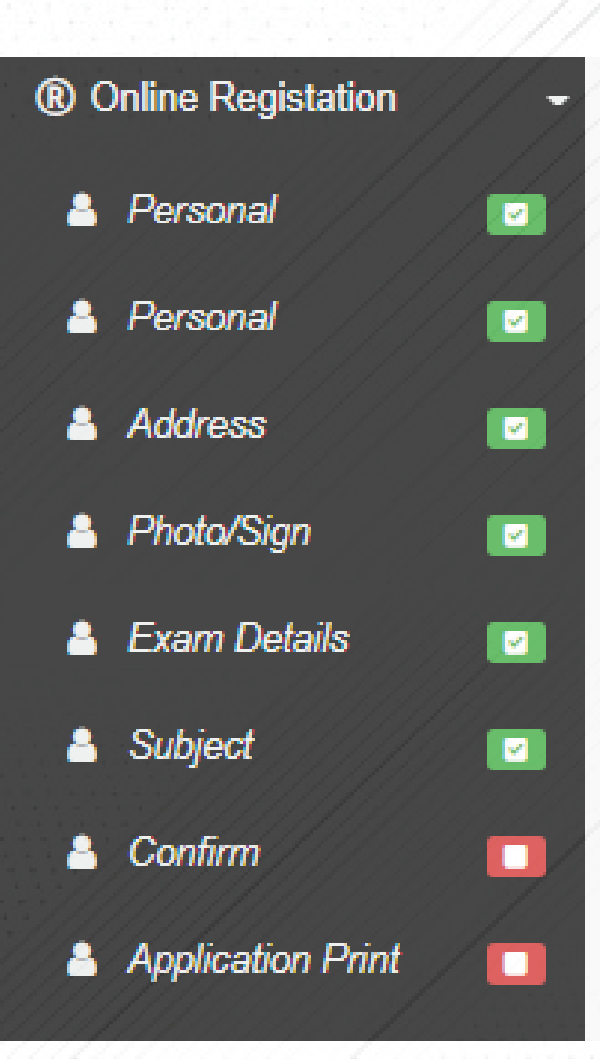

# Enter personal details

| PersonalDetailsSYTY                                   | × +                                  |                           |   |                     |                     | o – ø × |
|-------------------------------------------------------|--------------------------------------|---------------------------|---|---------------------|---------------------|---------|
| $\leftrightarrow$ $\rightarrow$ C $\bigcirc$ cimsstud | lent.mastersofterp.in/StudPersonalDe | tailsSYTY/PersonalDetails |   |                     |                     | ९ 🕁 😩 : |
| <u></u>                                               | <b>二</b>                             |                           |   |                     |                     |         |
|                                                       | Online Registration -> Personal De   | ails                      |   |                     |                     |         |
|                                                       | Note : * Marked Is Mandatory I       |                           |   |                     |                     | 0       |
| B Dashboard                                           | Title                                | MISS                      | ~ | Caste Category *    | OPEN                | Ý       |
| <b>O</b> Profile                                      | Last Name/Surname                    |                           |   | Caste               | Please select caste | ~       |
| O Attendance -                                        | First Name                           |                           |   | Sub Caste           | Sub Caste           |         |
| Student Section -                                     | Middle Name                          |                           |   | Nationality *       | INDIAN              | ~       |
| 🏛 Examination 🔹                                       | Student Name (MARATHI)               | सौरभ                      |   | Religion *          | HINDU               | ~       |
|                                                       | Gender*                              | FEMALE                    | ~ | Handicap *          | NO                  | ~       |
| Q Feedback                                            | Mobile No. *                         |                           |   | Handicap Percentage | 0                   |         |
| (To) Pavable Fees                                     | Phone No.                            | Enter Phone No.           |   | Aadhaar No.*        |                     |         |
| Application Reprint                                   | Email ID *                           | ajdgd@gmail.com           |   | Family Income *     | 11111.00            |         |
|                                                       | Date of Birth *                      | 21/07/2003                |   | Voter Id            | Enter Voter Id      |         |
|                                                       | Place of Birth *                     |                           |   |                     |                     |         |

# Click on save and next

| PersonalDetailsSYTY                                    | × +                               |                             |          | 0              |     | ٥ | ×   |
|--------------------------------------------------------|-----------------------------------|-----------------------------|----------|----------------|-----|---|-----|
| $\leftrightarrow$ $\rightarrow$ C $\square$ cimsstuden | nt.mastersofterp.in/StudPersonall | DetailsSYTY/PersonalDetails |          |                | Q 🕁 | 1 | :   |
|                                                        | Date of Birth *                   | 21/07/2003                  | Voter Id | Enter Voter Id |     |   | *   |
|                                                        | Place of Birth *                  | -                           |          |                |     |   |     |
|                                                        | State of Birth *                  | MAHARASHTRA                 |          |                |     |   |     |
|                                                        | District of Birth *               | MUMBAI                      |          |                |     | < | >   |
|                                                        | Tahsil of Birth *                 | BORIVALI                    |          |                |     |   |     |
|                                                        | Marital Status *                  | UNMARRIED                   |          |                |     |   |     |
|                                                        | Mother tongue *                   | MARATHI                     |          |                |     |   |     |
|                                                        | Enrollment No.*                   | 123456TYH                   |          |                |     |   |     |
|                                                        | Blood group *                     | AB+ ~                       |          |                |     |   |     |
|                                                        | Mother's Name                     | KESAR                       |          |                |     |   |     |
|                                                        | Father's Name *                   | NARESH                      |          |                |     |   |     |
|                                                        | Father's Contact No. *            |                             |          |                |     |   |     |
|                                                        | Father's Occupation *             | BUSINESS                    |          |                |     |   |     |
|                                                        |                                   | 🖹 Save                      | Nest     |                |     |   |     |
|                                                        |                                   |                             |          |                |     |   |     |
|                                                        |                                   |                             |          |                |     |   | 100 |

## Enter Address details

| > C 🔒 cim:          | sstudent.mastersofterp.in/s | StudentAddressDetailsSYTY/Index |           |                                                | Q 🕁 💄                                  |
|---------------------|-----------------------------|---------------------------------|-----------|------------------------------------------------|----------------------------------------|
|                     | Online Registration -> Add  | dress Details                   |           |                                                |                                        |
|                     | PERMANENT ADDRES            | SS                              |           |                                                |                                        |
| Dashboard           | Country *                   | INDIA                           | ~         | Permanent Address<br>(Flat No.,Bldg No.,Street | 502.NEMINATH APARTMENT.KHANDWALA LANE, |
| rofile              | State *                     | MAHARAHSTRA                     | ~         | No.,Plot No.) *                                |                                        |
| Attendance          | District *                  | MUMBAI SUBURBAN                 | ~         | House Number * Pin Code *                      | Room no 1                              |
| Student Section     | City *                      | MUMBAI                          | ~         |                                                | 400097                                 |
| xamination          | LOCAL ADDRESS               |                                 |           |                                                |                                        |
| ees Receipt         | Same as Permane             | ent Address                     |           |                                                |                                        |
| eedback             | Country *                   | INDIA                           | ~         | Local Address<br>(Flat No.,Bldg No.,Street     | 502.NEMINATH APARTMENT KHANDWALA LANE, |
| Online Registation  | State *                     | MAHARAHSTRA                     | ~         | No.,Plot No.) *                                | DAFTART ROAD, MALAD EAST, MOMBAL       |
| ayable Fees         | District *                  | MUMBAI SUBURBAN                 | ~         | House Number *                                 | Room no 1                              |
| Application Reprint | City *                      | MUMBAI                          | ~         | Pin Code *                                     | 400097                                 |
|                     |                             |                                 | 🗒 Save de | Next                                           | He Back to Previous                    |
|                     |                             |                                 |           |                                                |                                        |

#### Upload photo sign and click on save and next.

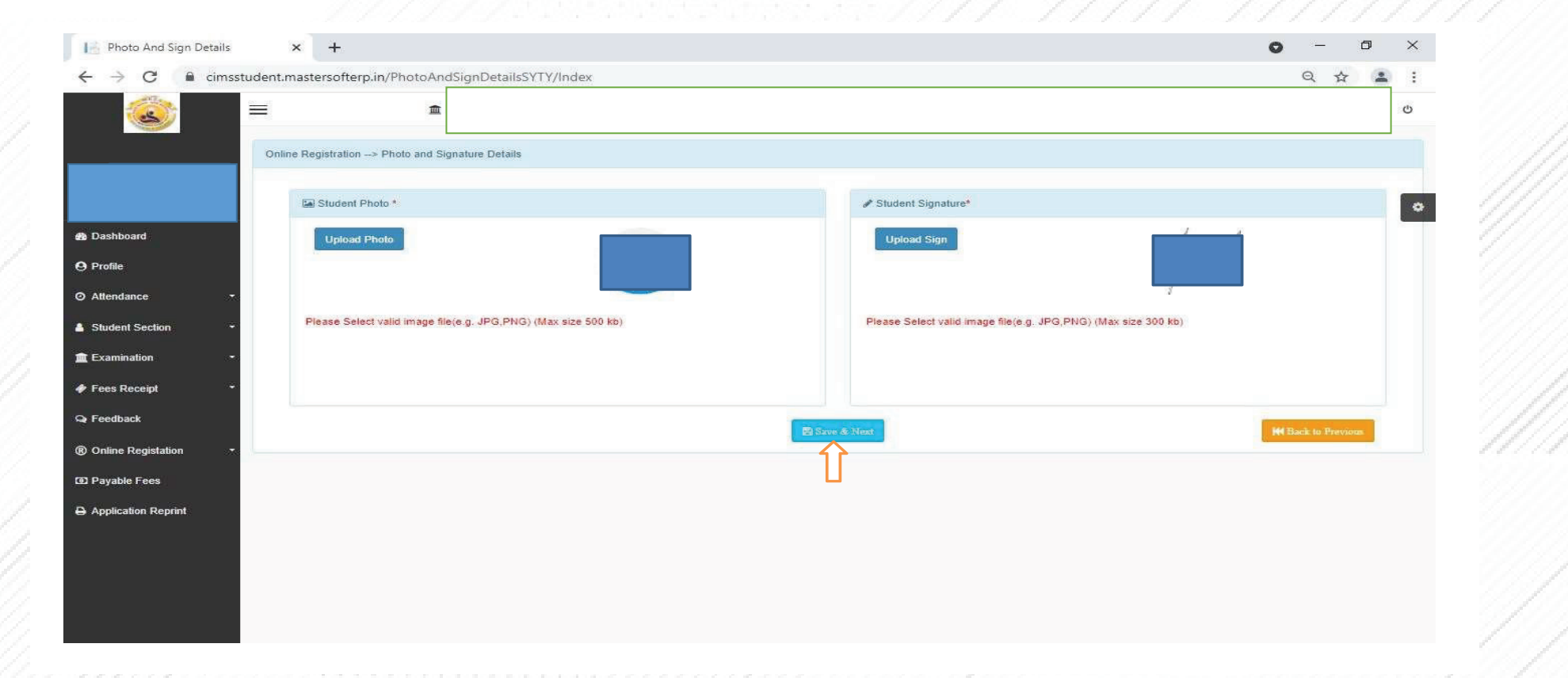

## Selec subject group and click on save and next.

| <u></u>       | 血                                   |                    |              |                |                    |                              |
|---------------|-------------------------------------|--------------------|--------------|----------------|--------------------|------------------------------|
| InO           | ine Registration -> Subject Details |                    |              |                |                    |                              |
|               | * Marked Is Mandatory !             |                    |              |                |                    |                              |
|               | Medium / Instruction Medium *       | English            |              |                | ~                  |                              |
| oard          |                                     |                    |              |                |                    |                              |
|               | Subject Group Selection             |                    |              |                |                    |                              |
| ance -        | Subject Group *                     | 20-60 BA SEM I FRE |              | → Add          | You c              | an add 1 group preference(s) |
| it Section *  | Ē                                   |                    | 1            |                |                    |                              |
|               | Subject Name                        |                    | Subject Code | Preference 1 : | 20-60 BA SEM I FRE | ж                            |
| nation        | COMMUNICATION SKILLS IN EN          |                    | 2011UACS     |                |                    |                              |
| leceipt -     | FOUNDATION COURSE -                 |                    | 2012UAFG     |                |                    |                              |
| ack           | EUNDAMENTALS OF PSYCH               | 01.06Y             | 20130AGE     |                |                    |                              |
| Registation - | MICROECONOMICS - I                  |                    | 2015UAEC     |                |                    |                              |
| le Fees       |                                     |                    |              | *              |                    |                              |
|               |                                     |                    |              | 2 Situe & Next |                    | M Back to Provious           |
|               |                                     |                    |              |                |                    |                              |

# Click on Confirm.

| ConfirmSYTY                                                                                                    | × +                                                                                                    | • - • × |
|----------------------------------------------------------------------------------------------------|----------------------------------------------------------------------------------------------------|---------|
| $\leftrightarrow$ $\rightarrow$ $C$ $\cong$ cimsst                                                                                                    | udent.mastersofterp.in/StudentOnlineRegistation/ConfirmSYTY                                                 | Q 🕁 😩 : |
| <u>i</u>                                                                                                    | 三<br>血                                                                                                    | U       |
|                                                                                                    | Online Registration> Confirm                                                                                | •       |
| Dashboard     Dashboard     Dashboar | You can not update data once confirmed!                                                                     |         |
| 9 Profile                                                                                                    | By clicking Confirm , you agree to the Terms and Conditions set out by this site, including our Cookie Use. |         |
| <ul> <li>Attendance</li> </ul>                                                                                                    | PREVIEW                                                                                                    |         |
| Student Section                                                                                                    | - <u>^</u>                                                                                                  |         |
| f Examination                                                                                                    |                                                                                                    |         |
| 🛷 Fees Receipt                                                                                                    | -                                                                                                    |         |
| Q Feedback                                                                                                    |                                                                                                    |         |
| Online Registation                                                                                                    |                                                                                                    |         |
| Payable Fees                                                                                                    |                                                                                                    |         |
| Application Reprint                                                                                                    |                                                                                                    |         |
|                                                                                                    |                                                                                                    |         |
|                                                                                                    |                                                                                                    |         |

### Print Application: - You can print your detailed Applicaiton Form. Print Receipt : - Payment Receipt of Your Applicaiton Form.

| ent.mastersofterp.in/StudentOnlineRegistation/OnlineRegistrationConfirmationSYTY                                        | Q 🕁 🚯                                                              |
|----------------------------------------------------------------------------------------------------|--------------------------------------------------------------------|
|                                                                                                    | ය                                                                  |
| Online Registration> Application Reprint                                                                                |                                                                    |
| Congratulations: Your registration is done. For Fee Payment and further process , you will receive a message.<br>Admin! | For any issues related to Fee Payment, please contact your college |
| Note: You can not update data once confirmed!                                                                           |                                                                    |
| 🖨 Print Receipt                                                                                                    | sation                                                             |
| Î Î                                                                                                    |                                                                    |
|                                                                                                    |                                                                    |
|                                                                                                    |                                                                    |
|                                                                                                    |                                                                    |
|                                                                                                    |                                                                    |
|                                                                                                    |                                                                    |
|                                                                                                    |                                                                    |
|                                                                                                    |                                                                    |
|                                                                                                    |                                                                    |

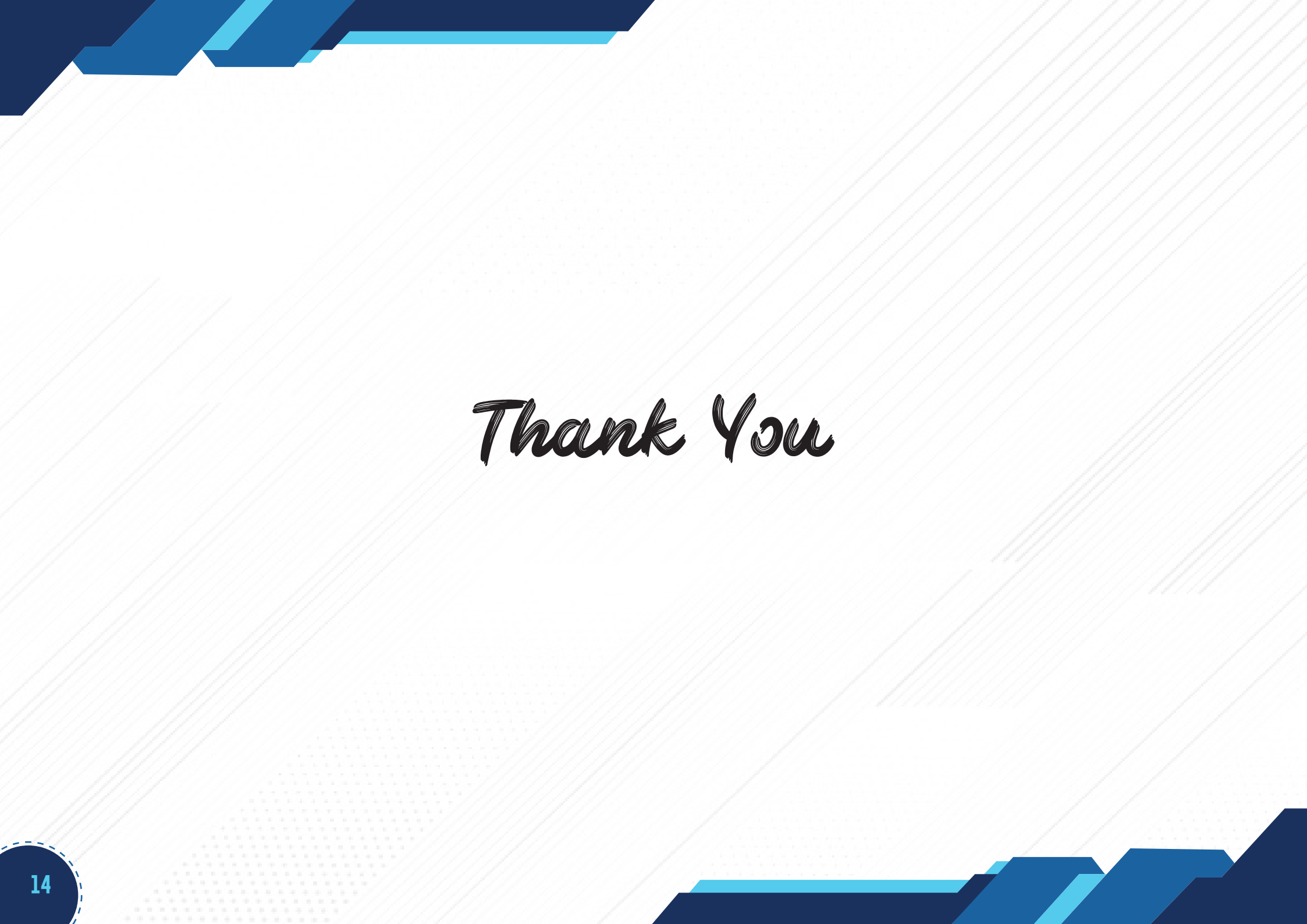